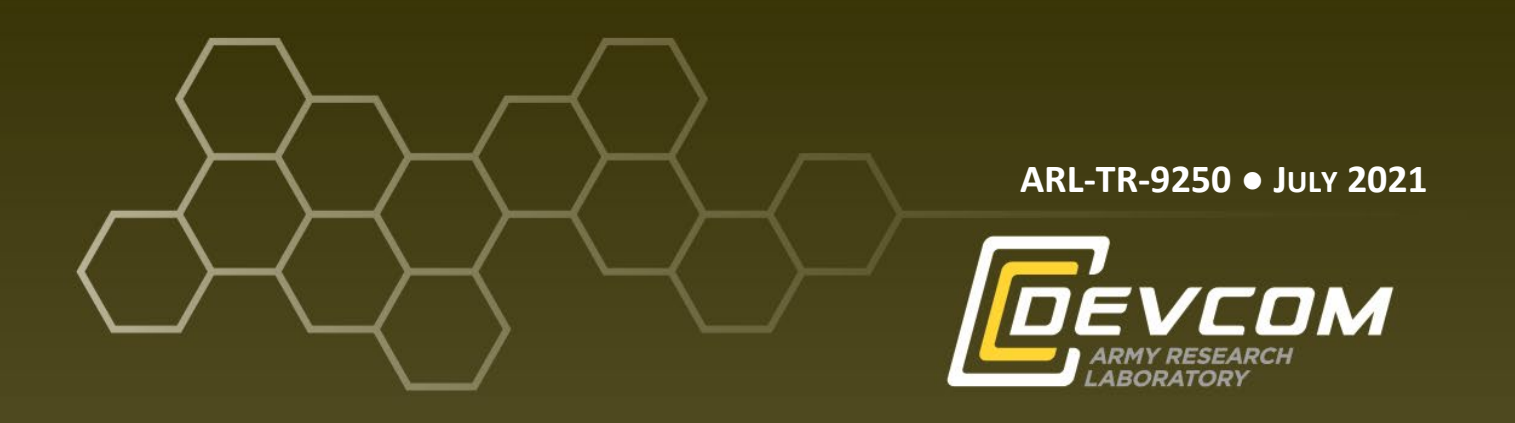

# Access and Usage of the Statistical Analysis System in Secured Unclassified Network (SUNet)

by Sean Harding and Kevin Chan

Approved for public release: distribution unlimited.

#### NOTICES

#### Disclaimers

The findings in this report are not to be construed as an official Department of the Army position unless so designated by other authorized documents.

Citation of manufacturer's or trade names does not constitute an official endorsement or approval of the use thereof.

Destroy this report when it is no longer needed. Do not return it to the originator.

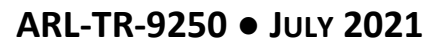

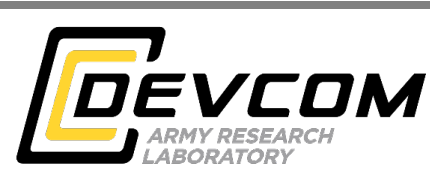

# Access and Usage of the Statistical Analysis System in Secured Unclassified Network (SUNet)

Sean Harding ICF International

Kevin Chan DEVCOM Army Research Laboratory

Approved for public release: distribution unlimited.

|                                                                                                    | REPORT D                                                                                                    | Form Approved<br>OMB No. 0704-0188                                                                                                    |                                                                                                    |                                                                                                    |                                                                                                    |  |  |
|----------------------------------------------------------------------------------------------------|----------------------------------------------------------------------------------------------------|----------------------------------------------------------------------------------------------------|----------------------------------------------------------------------------------------------------|----------------------------------------------------------------------------------------------------|----------------------------------------------------------------------------------------------------|--|--|
| Public reporting burden<br>data needed, and comple<br>burden, to Department o<br>Respondents should be a<br>valid OMB control num<br>PLEASE DO NOT | for this collection of informat<br>ting and reviewing the collect<br>f Defense, Washington Head<br>ware that notwithstanding an<br>ber.<br><b>RETURN YOUR FOR!</b> | tion is estimated to average 1 ho<br>tion information. Send commen<br>quarters Services, Directorate fo<br>y other provision of law, no per<br>M TO THE ABOVE ADD | ur per response, including th<br>ts regarding this burden estii<br>or Information Operations an<br>son shall be subject to any p<br><b>RESS.</b> | ne time for reviewing in<br>mate or any other aspe<br>d Reports (0704-0188)<br>enalty for failing to co | nstructions, searching existing data sources, gathering and maintaining the<br>ct of this collection of information, including suggestions for reducing the<br>b, 1215 Jefferson Davis Highway, Suite 1204, Arlington, VA 22202-4302,<br>mply with a collection of information if it does not display a currently |  |  |
| 1. REPORT DATE (                                                                                                    | DD-MM-YYYY)                                                                                                    | 2. REPORT TYPE                                                                                                    |                                                                                                    |                                                                                                    | 3. DATES COVERED (From - To)                                                                                                    |  |  |
| July 2021                                                                                                    |                                                                                                    | Technical Report                                                                                                    |                                                                                                    |                                                                                                    | September 2020–January 2021                                                                                                    |  |  |
| 4. TITLE AND SUB                                                                                                    | TITLE                                                                                                    | •                                                                                                    |                                                                                                    |                                                                                                    | 5a. CONTRACT NUMBER                                                                                                    |  |  |
| Access and Us                                                                                                    | age of the Statisti                                                                                                    | cal Analysis Syster                                                                                                    | n in Secured Unc                                                                                                    | lassified                                                                                               |                                                                                                    |  |  |
| Network (SUN                                                                                                    | let)                                                                                                    |                                                                                                    |                                                                                                    |                                                                                                    | 5b. GRANT NUMBER                                                                                                    |  |  |
|                                                                                                    |                                                                                                    |                                                                                                    |                                                                                                    |                                                                                                    | 5c. PROGRAM ELEMENT NUMBER                                                                                                    |  |  |
| 6. AUTHOR(S)                                                                                                    |                                                                                                    |                                                                                                    |                                                                                                    |                                                                                                    | 5d. PROJECT NUMBER                                                                                                    |  |  |
| Sean Harding a                                                                                                    | and Kevin Chan                                                                                                    |                                                                                                    |                                                                                                    |                                                                                                    |                                                                                                    |  |  |
|                                                                                                    |                                                                                                    |                                                                                                    |                                                                                                    |                                                                                                    |                                                                                                    |  |  |
|                                                                                                    |                                                                                                    |                                                                                                    |                                                                                                    |                                                                                                    | Se. TASK NUMBER                                                                                                    |  |  |
|                                                                                                    |                                                                                                    |                                                                                                    |                                                                                                    |                                                                                                    |                                                                                                    |  |  |
|                                                                                                    |                                                                                                    |                                                                                                    |                                                                                                    |                                                                                                    | SI. WORK ONT NOWBER                                                                                                    |  |  |
| 7. PERFORMING C                                                                                                    | ORGANIZATION NAMI                                                                                                    | E(S) AND ADDRESS(ES)                                                                                                    |                                                                                                    |                                                                                                    | 8. PERFORMING ORGANIZATION REPORT NUMBER                                                                                                    |  |  |
| DEVCOM Arr                                                                                                    | nv Research Labo                                                                                                    | oratory                                                                                                    |                                                                                                    |                                                                                                    |                                                                                                    |  |  |
| ATTN: FCDD                                                                                                    | -RLC-NT                                                                                                    | 5                                                                                                    |                                                                                                    |                                                                                                    | ARL-TR-9250                                                                                                    |  |  |
| 2800 Powder M                                                                                                    | Mill Rd                                                                                                    |                                                                                                    |                                                                                                    |                                                                                                    |                                                                                                    |  |  |
| Adelphi, MD                                                                                                    | 20783                                                                                                    |                                                                                                    |                                                                                                    |                                                                                                    |                                                                                                    |  |  |
| 9. SPONSORING/N                                                                                                    | MONITORING AGENC                                                                                                    | Y NAME(S) AND ADDRE                                                                                                    | SS(ES)                                                                                                    |                                                                                                    | 10. SPONSOR/MONITOR'S ACRONYM(S)                                                                                                    |  |  |
|                                                                                                    |                                                                                                    |                                                                                                    |                                                                                                    |                                                                                                    | 11. SPONSOR/MONITOR'S REPORT NUMBER(S)                                                                                                    |  |  |
| 12. DISTRIBUTION                                                                                                    | I/AVAILABILITY STATI                                                                                                    | EMENT                                                                                                    |                                                                                                    |                                                                                                    |                                                                                                    |  |  |
| Approved for p                                                                                                    | public release: dis                                                                                                    | tribution unlimited                                                                                                    |                                                                                                    |                                                                                                    |                                                                                                    |  |  |
| 13. SUPPLEMENTA                                                                                                    | ARY NOTES                                                                                                    |                                                                                                    |                                                                                                    |                                                                                                    |                                                                                                    |  |  |
|                                                                                                    |                                                                                                    |                                                                                                    |                                                                                                    |                                                                                                    |                                                                                                    |  |  |
| 14. ABSTRACT                                                                                                    | -:1- 414:                                                                                                    | . 1                                                                                                    |                                                                                                    | N - 4                                                                                                   | NT-4)                                                                                                    |  |  |
| hy that system                                                                                                    | including the Sta                                                                                                    | nd usage of a Secu                                                                                                    | vstem tool suite                                                                                                    | Network (SU)                                                                                            | (Net) account in order to use the tools offered                                                                                                    |  |  |
| by that system,                                                                                                    | , menualing the Su                                                                                                    | thistical 7 marysis by                                                                                                    | ystem toor suite.                                                                                                    |                                                                                                    |                                                                                                    |  |  |
|                                                                                                    |                                                                                                    |                                                                                                    |                                                                                                    |                                                                                                    |                                                                                                    |  |  |
|                                                                                                    |                                                                                                    |                                                                                                    |                                                                                                    |                                                                                                    |                                                                                                    |  |  |
|                                                                                                    | ΛC                                                                                                    |                                                                                                    |                                                                                                    |                                                                                                    |                                                                                                    |  |  |
| Secured Upolo                                                                                                    | ssified Network                                                                                                    | SUNat Statistical /                                                                                                    | Analysis System                                                                                                    | SVS                                                                                                    |                                                                                                    |  |  |
| Secured Uncla                                                                                                    | ssificu inclwolk,                                                                                                    | Somer, Statistical F                                                                                                    |                                                                                                    |                                                                                                    |                                                                                                    |  |  |
| 16. SECURITY CLA                                                                                                    | SSIFICATION OF:                                                                                                    |                                                                                                    | OF                                                                                                    | OF                                                                                                    | Seen Harding                                                                                                    |  |  |
|                                                                                                    |                                                                                                    |                                                                                                    | ABSTRACT                                                                                                    | PAGES                                                                                                   | 19b. TELEPHONE NUMBER (Include area code)                                                                                                    |  |  |
| Unclassified                                                                                                    | Unclassified                                                                                                    | Unclassified                                                                                                    | UU                                                                                                    | 18                                                                                                    | (301) 394-4059                                                                                                    |  |  |
| Unclassified                                                                                                    | Unclassified                                                                                                    | Unclassified                                                                                                    |                                                                                                    |                                                                                                    | (JU1) J7T-TUJ7                                                                                                    |  |  |

Standard Form 298 (Rev. 8/98) Prescribed by ANSI Std. Z39.18

| Contents | 5 |
|----------|---|
|----------|---|

| List | of Fig                                      | of Figures iv                      |    |  |  |  |
|------|---------------------------------------------|------------------------------------|----|--|--|--|
| Sum  | nmar                                        | y                                  | v  |  |  |  |
| 1.   | Intr                                        | oduction                           | 1  |  |  |  |
| 2.   | Me                                          | thods, Assumptions, and Procedures | 1  |  |  |  |
|      | 2.1                                         | Kasm                               | 1  |  |  |  |
|      | 2.2                                         | SAS Logon                          | 2  |  |  |  |
| 3.   | Res                                         | ults and Discussion                | 2  |  |  |  |
|      | 3.1                                         | SAS Drive                          | 2  |  |  |  |
|      | 3.2                                         | SAS Studio                         | 3  |  |  |  |
|      | 3.3                                         | SAS Visual Analytics               | 3  |  |  |  |
|      | 3.4                                         | Command Line Interface             | 5  |  |  |  |
|      |                                             | 3.4.1 Available Libraries          | 5  |  |  |  |
|      | 3.5                                         | Integrating Algorithms             | 7  |  |  |  |
| 4.   | Dise                                        | cussion and Conclusion             | 8  |  |  |  |
| 5.   | Ref                                         | erences                            | 9  |  |  |  |
| List | ist of Symbols, Abbreviations, and Acronyms |                                    |    |  |  |  |
| Dist | ribut                                       | ion List                           | 11 |  |  |  |

### List of Figures

| Fig. 1 | Kasm desktop                  | 2 |
|--------|-------------------------------|---|
| Fig. 2 | SAS drive                     | 3 |
| Fig. 3 | SAS studio                    | 3 |
| Fig. 4 | Visual Analytics main page    | 4 |
| Fig. 5 | Visual Analytics loading data | 4 |
| Fig. 6 | Accessing SAS from CLI        | 6 |
| Fig. 7 | Accessing data from SAS drive | 6 |
| Fig. 8 | Loading data from SAS drive   | 7 |
| Fig. 9 | Running a custom algorithm    | 8 |

#### Summary

This report will establish a basic understanding of how to access and use the basic functions of the Statistical Analysis System (SAS) via Secured Unclassified Network (SUNet) as well as how to bring your own algorithms and have them integrated into the system. We recommend contacting Army Artificial Intelligence Institute (A2I2) for access to this platform.

#### 1. Introduction

The Statistical Analysis System (SAS) is a software suite designed to assist in data discovery, exploration, and analysis. Access to SAS can be gained through signing into Kasm and creating a new image. You then can access SAS either via a graphical user interface (GUI) or through the command line. Using these tools you can manipulate data, generate models, and analyze those models.

#### 2. Methods, Assumptions, and Procedures

Gaining access to SAS is a multistep process that begins by being granted the necessary accesses and privileges.

#### 2.1 Kasm

To access the Kasm system, navigate to the <u>https://kasm-cac.761link.net</u>. Once accessed, log in with your Common Access Card (CAC) and credentials as shown in Fig. 1. You will now find yourself in the Kasm desktop, which will give you access to SAS tools.

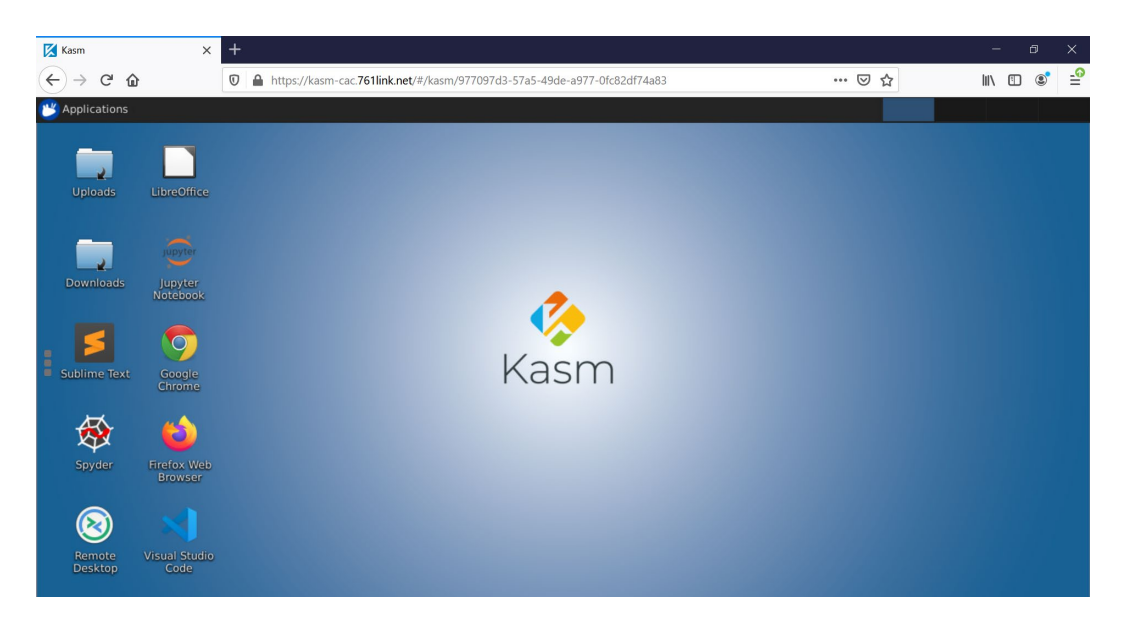

Fig. 1 Kasm desktop

#### 2.2 SAS Logon

Now that you have access to the Kasm desktop, you can access SAS. To do this, open a browser (Chrome is suggested), proceed to <u>https://a2i2-sas-vm-ms1.omaha.internal/SASLogon</u>, and use your provided SAS credentials to gain access.

#### 3. Results and Discussion

#### 3.1 SAS Drive

This functionality acts as the file manager and allows for accessing files and analyzing the contents of those files. You can select data here to use in other tools, such as the SAS Visual Analytics tool, as shown in Fig. 2.

| ≡                                                                                                    |                               | SAS® Drive - Share and (                             | Collaborate                                          | \$ (S)                                                                 |
|----------------------------------------------------------------------------------------------------|-------------------------------|------------------------------------------------------|------------------------------------------------------|------------------------------------------------------------------------|
| New •                                                                                                    |                               |                                                      |                                                      | ・                                                                      |
| SAS Videos                                                                                                    |                               |                                                      |                                                      |                                                                        |
| All Recent Projects Reports Bu                                                                                               | uild Models Manage Models Dev | relop SAS Code Build Custom C                        | Graphs                                               |                                                                        |
| E ▼     My Favorites     My Folder     GSAS Content     All Reports     DSIAC     Model Repositories     Products     Public | SAS Content > ARL Reports >   | DSIAC Sort by: Nam                                   | e • ↑ 88                                             | DSIAC<br>SAS Content / ARL Reports<br>Details Comments      Thumbnails |
| Shared                                                                                                    |                               | <pre>%let scenario = DSIAC; /*cranario name */</pre> | <pre>%let scenario = DSIAC; /*scenario name */</pre> | > Pronartiae                                                           |

Fig. 2 SAS drive

#### 3.2 SAS Studio

Figure 3 shows the integrated development environment within SAS.

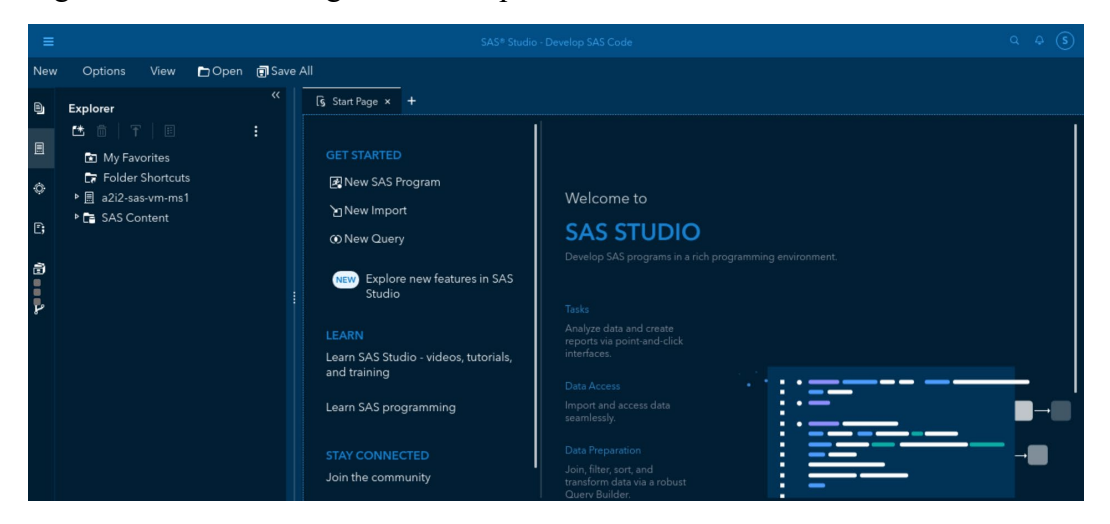

Fig. 3 SAS studio

#### 3.3 SAS Visual Analytics

Visual Analytics, shown in Fig. 4, allows you to choose a data source and analyze the individual features and entries within those sources.

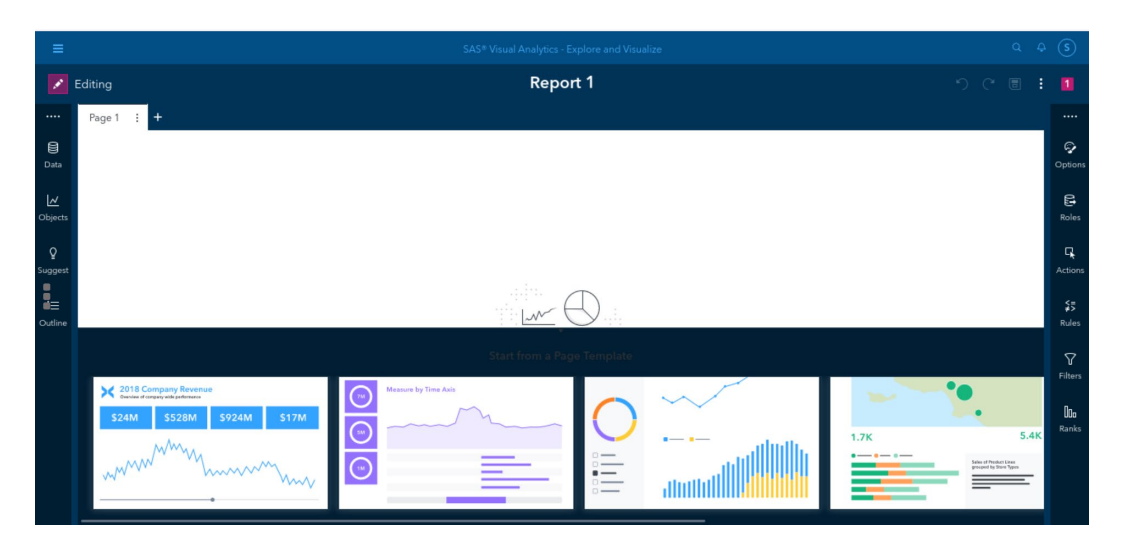

Fig. 4 Visual Analytics main page

You can also create reports and visualizations based on the chosen data, as shown in Fig. 5.

| =       |                                                                 | SAS® Visual Analytics - Explore and Visualize | Q & (S)              |
|---------|-----------------------------------------------------------------|-----------------------------------------------|----------------------|
| 🖉 Ed    |                                                                 | Choose Data                                   |                      |
|         |                                                                 |                                               |                      |
|         | Available Data Sources Import                                   |                                               | ₹ <b>€ :</b> 🖓       |
| Data    | D Filter 화 ⑦                                                    | Details Sample Data   [∰ Profile              | Options              |
| Objects | EP COSTCHANGE                                                   | Ø Filter                                      | Date profiled: Roles |
| ç       |                                                                 | # Name Label Type ∣₿                          | Columns Rours        |
| Suggest | 10/02/20 10:57 AM • david.schumann                              | 1 🗞 category char                             | 19 699.9 K           |
| -       | B DSIAC_ALL                                                     | 2 🕭 annotated_by char                         | ≨≣                   |
| Outline | 10/02/20 10:57 AM • david.schumann                              | 3 💩 visibility char                           | Size Rules           |
|         | DSIAC_TRAIN_SCORED_REPORT<br>10/02/20 10:57 AM • david.schumann | 4 ⊕ json d                                    | Label:               |
|         |                                                                 | 5 💩 id char                                   | (not available)      |
|         |                                                                 |                                               | Location:            |
|         |                                                                 |                                               |                      |
|         |                                                                 |                                               | OK Cancel            |

Fig. 5 Visual Analytics loading data

#### 3.4 Command Line Interface

You can also access SAS through the command line interface (CLI). To do this you must first log on to Kasm as normal. Next, open a terminal and ssh into username@10.74.2.5 using your provided credentials. Once here, you will have access to the SAS backend including libraries such as Scripting Wrapper for Analytics Transfer (SWAT)<sup>1</sup> among many others.

An example of gaining access to CLI SAS and using the SWAT library:

```
from swat import *
import pandas as pd
import os
#Select the SSL certificate for connecting to SAS
os.environ['CAS_CLIENT_SSL_CA_LIST'] =
'/opt/sas/viya/certs/vault-ca.crt'
#Connect to CAS Server
ServerIP="10.74.2.12"
sw=CAS(ServerIP,5570,"username-here","password-
here")
#Loop Through a list of actions and load them all
actions=['image','cardinality','fedsql','ds2','sccasl'
,'transpose']
[sw.builtins.loadactionset(i) for i in actions]
```

#### 3.4.1 Available Libraries

In the CLI, shown in Fig. 6, you can use SWAT in order to access SAS tools. To do this you simply need to use Python 3 and import the SWAT library. SWAT grants access to additional tools such as the Cloud Analytic Services (CAS).

```
(base) [pydev@a2i2-sas-py ~]$ python3
Python 3.7.6 (default, Jan 8 2020, 19:59:22)
[GCC 7.3.0] :: Anaconda, Inc. on linux
Type "help", "copyright", "credits" or "license" for more info
rmation.
>>> import swat
>>> import os
>>> os.environ['CAS_CLIENT_SSL_CA_LIST'] = r"/backups/data/cer
ts/vault-ca.crt"
>>> ServerIP = "10.74.2.12"
>>> sw=swat.CAS(ServerIP,5570,"sean.harding"," ")
>>>
```

Fig. 6 Accessing SAS from CLI

Figure 7 displays the correct way to access the CAS library. This grants you command line access to use SAS tools and allows you to access information from SAS Drive. Ensure that you use your own username and password in order to access CAS.

```
>>> import pandas as pd
>>> actions =['image','cardinality','fedsql','ds2','sccasl','transpose']
>>> [sw.builtins.loadactionset(i) for i in actions]
NOTE: Added action set 'image'.
NOTE: Added action set 'cardinality'.
NOTE: Added action set 'fedsql'.
NOTE: Added action set 'fedsql'.
NOTE: Added action set 'sccasl'.
NOTE: Added action set 'transpose'.
[CASResults([('actionset', 'image')]), CASResults([('actionset', 'cardinality')]), CA
SResults([('actionset', 'fedsql')]), CASResults([('actionset', 'ds2')]), CASResults([
('actionset', 'sccasl')]), CASResults([('actionset', 'transpose')])]
>>> sw.table.caslibinfo(active="True")
CASResults([('CASLibInfo', 0.0 1.0
[1 rows x 11 columns])])
```

Fig. 7 Accessing data from SAS drive

In the example in Fig. 8, a set of actions have been added that will allow us to manipulate data we load in.

```
>>> sw.sessionProp.setSessOpt(caslib = "DSIAC")
NOTE: 'DSIAC' is now the active caslib.
CASResults()
>>> sw.table.caslibinfo(active="True")
CASResults([('CASLibInfo',
                                Name Type Description
                                                          ... Persona
l Hidden
          Transient
Θ
  DSIAC
          PATH
                                       0.0
                                              0.0
                                                          0.0
                              . . .
[1 rows x 11 columns])])
>>> caslib tables=sw.table.tableinfo()
>>> caslib_tables['TableInfo'].loc[:,["Name","Rows","Columns"]]
                         Name
                                 Rows
                                        Columns
            DETECTIONBYIMAGE
                                55650
                                             29
10
  DSIAC TRAIN SCORED REPORT
                                69403
                                             12
                    DSIAC ALL
                               699926
                                             19
>>> caslib files=sw.table.fileinfo()
>>> dsiacAll = sw.CASTable("DSIAC ALL")
   dsiacAll.head()
            ... frame new
  category
    Pickup
                     863.0
0
                     865.0
1
    Pickup
2
                     867.0
    Pickup
            . . .
3
                     869.0
    Pickup
4
                     871.0
    Pickup
            . . .
[5 rows x 19 columns]
·>>
```

Fig. 8 Loading data from SAS drive

In Fig. 8, we load data in and access it. Following this methodology you can work with any data in SAS or add data in.

#### 3.5 Integrating Algorithms

Algorithms you wish to integrate into the SAS development environment will need to be ported over from your existing systems. To do this, give your Secured Unclassified Network (SUNet) contact a copy of the materials you want ported over. This process can take a few days so ensure that you give yourself plenty of time before needing this algorithm on the system. Once your algorithm has been introduced into the system you can integrate it into the SAS suite through the use of the SWAT library in the CLI we looked at previously. This will allow you to take advantage of the tools that the GUI offers. As you can see in Fig. 9, a custom algorithm is running on the system, in this case Darknet,<sup>2</sup> an object detection algorithm. After running our algorithm and getting results we can analyze the data created, things such as models created and weights trained or objects detected in the SAS system, by accessing those tools as we have done previously through the CLI.

| (ba | ise) | [pydev@a | a2i2-s | as   | -p  | / 0 | lar  | knet-m | nas | ster | \$  | ./dar | -knet | detec | t | С |
|-----|------|----------|--------|------|-----|-----|------|--------|-----|------|-----|-------|-------|-------|---|---|
| fg/ | yol  | .ov3.cfg | yolov3 | 3.we | eig | ght | ts ( | data/d | dog | j.jp | 3   |       |       |       |   |   |
| tay | /er  | filte    | ers    | S    | ize | ġ.  |      |        |     | i    | npu | t     |       |       |   | 0 |
| utp | but  |          |        |      |     |     |      |        |     |      |     |       |       |       |   |   |
|     | Θ    | conv     | 32 3   | S X  | 3   | 1   | 1    | 608    | х   | 608  | х   | 3     | ->    | 608   | х | 6 |
| 08  | х    | 32 0.639 | 9 BFLC | )Ps  |     |     |      |        |     |      |     |       |       |       |   |   |
|     | 1    | conv     | 64 3   | 3 x  | 3   | 1   | 2    | 608    | х   | 608  | х   | 32    | ->    | 304   | х | 3 |
| 04  | х    | 64 3.40  | 7 BFLC | )Ps  |     |     |      |        |     |      |     |       |       |       |   |   |
|     | 2    | conv     | 32 1   | x    | 1   | 1   | 1    | 304    | х   | 304  | х   | 64    | ->    | 304   | х | 3 |
| 04  | х    | 32 0.379 | 9 BFLC | )Ps  |     |     |      |        |     |      |     |       |       |       |   |   |
|     | 3    | conv     | 64 3   | 3 x  | 3   | 1   | 1    | 304    | х   | 304  | х   | 32    | ->    | 304   | x | 3 |
| 04  | х    | 64 3.40  | 7 BFLC | )Ps  |     |     |      |        |     |      |     |       |       |       |   |   |
|     | 4    | res 1    |        |      |     |     |      | 304    | х   | 304  | х   | 64    | ->    | 304   | x | 3 |
| 04  | х    | 64       |        |      |     |     |      |        |     |      |     |       |       |       |   |   |

Fig. 9 Running a custom algorithm

#### 4. Discussion and Conclusion

SAS offers a multitude of ways to interact and evaluate your data and SAS through SUNet promises the extendibility of being able to bring in your own algorithms and analyze the data generated by those algorithms. However, some potential sticking points do exist. The login process to accessing SAS, especially in the CLI, is cumbersome. This could be alleviated by creating a single sign-on between Kasm and the SAS server. While the CLI is overall a useful tool for developers, SAS's primary target user is an analyst using the SAS GUI, and as such the CLI can sometimes feel like an afterthought. Lastly, the process of moving data and code off or on the SUNet systems requires the assistance of an administrator and, depending on the size of the data, quite a bit of time as well. Some solutions may involve automating the file transfer process to remove the lag time that communicating through email inevitably brings.

#### 5. References

- 1. SAS Software. Scripting wrapper for analytics transfer [accessed 2021 Jan 27]. https://github.com/sassoftware/python-swat.
- 2. Redmon J. Yolo: real time object detection [accessed 2021 Jan 27]. https://pjreddie.com/darknet/yolo/.

## List of Symbols, Abbreviations, and Acronyms

| A2I2   | Army Artificial Intelligence Institute          |
|--------|-------------------------------------------------|
| ARL    | Army Research Laboratory                        |
| CAC    | Common Access Card                              |
| CAS    | Cloud Analytic Services                         |
| CLI    | command line interface                          |
| DEVCOM | US Army Combat Capabilities Development Command |
| GUI    | graphical user interface                        |
| SAS    | Statistical Analysis System                     |
| SUNet  | Secured Unclassified Network                    |
| SWAT   | Scripting Wrapper for Analytics Transfer        |

| 1     | DEFENSE TECHNICAL |
|-------|-------------------|
| (PDF) | INFORMATION CTR   |
|       | DTIC OCA          |

| 1 | DEVCOM ARI |
|---|------------|
| 1 |            |

- (PDF) FCDD RLD DCI TECH LIB
- 2 DEVCOM ARL (PDF) FCDD RLC NT S HARDING
  - K CHAN